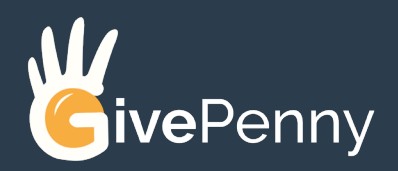

## 10 steps to set up 🖌 your charity profile:

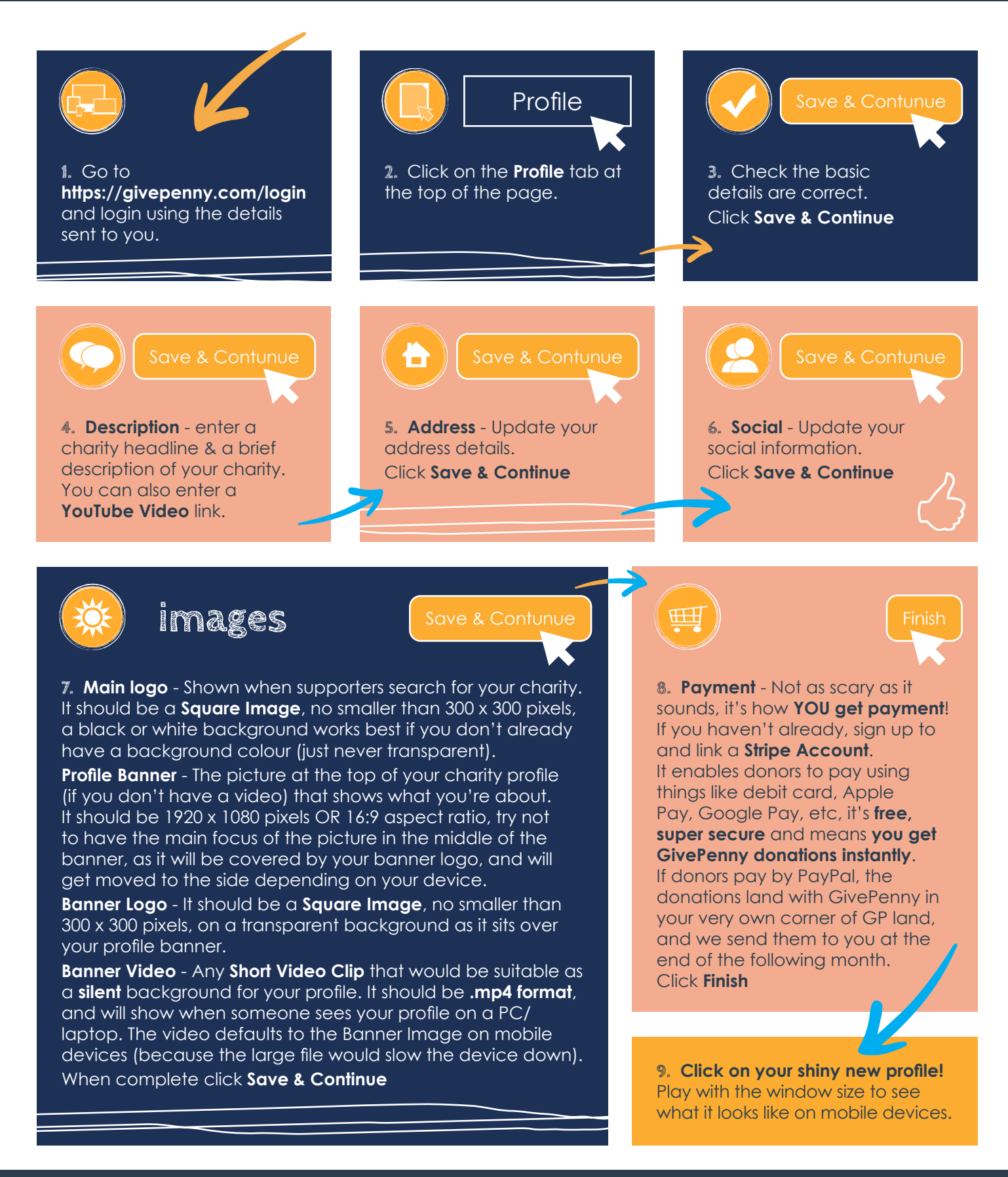

10. Give yourself a High Fivel (or two)